# Mise à jour du microcode de nos appareils photos

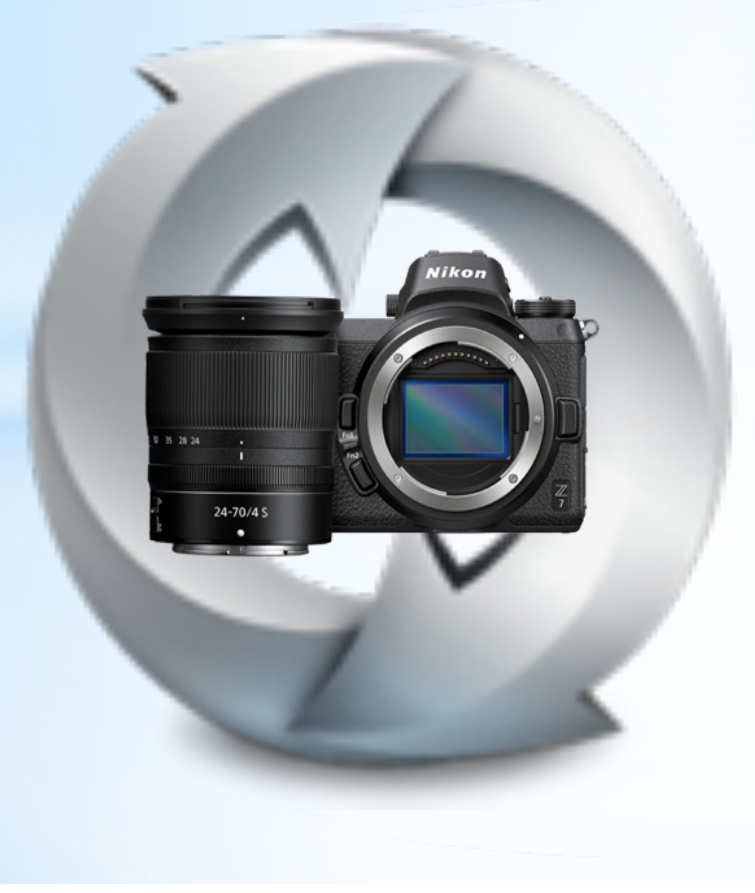

Jacques Masson Club photo Pierrefonds 21 mars 2019

# Pourquoi faire des mises à jour

- Modifier ou ajouter des fonctionnalités
- Corriger des bogues
  - Corriger des problèmes d'autofocus, de sous-exposition
  - Corriger des erreurs de balance des blancs
  - Mieux gérer le flash externe
  - Ajouter de nouvelles langues dans les menus
  - Etc.

# Précautions à prendre

- Attendre quelques semaines après la sortie du microcode avant de l'installer
- La batterie de votre appareil photo doit être complètement chargée
- Les fabricants proposent d'enlever flash, objectifs et autres accessoires. À faire.
- N'éteignez surtout pas votre appareil photo pendant l'opération de mise à jour.
- Évitez de manipuler votre appareil photo, d'appuyer sur des boutons, ou pire, d'ouvrir la trappe de la carte mémoire...

# Liens de téléchargement

Nikon

https://downloadcenter.nikonimglib.com/fr/index.html

Canon (USA)

https://www.usa.canon.com/internet/portal/us/home/support?tab=drivers

Sony

https://www.sony.ca/en/electronics/support/cameras-camcorders-digitalcameras

Fuji http://www.fujifilm.com/support/digital\_cameras/software/

# **Télecharger - Nikon**

### https://downloadcenter.nikonimglib.com/fr/index.html

| Q Rechercher par nom de produit                                                                                                    |                        |                                                                                    |                                                                                                    |                                                                            | L                                                                                                    |                                                                                                    |                                                                                                    |                                             |
|----------------------------------------------------------------------------------------------------|------------------------|------------------------------------------------------------------------------------|----------------------------------------------------------------------------------------------------|----------------------------------------------------------------------------|----------------------------------------------------------------------------------------------------|----------------------------------------------------------------------------------------------------|----------------------------------------------------------------------------------------------------|---------------------------------------------|
| Rechercher                                                                                                    |                        | M                                                                                  | anuels                                                                                                    | > E                                                                        | • Firm                                                                                               | wares                                                                                                | Logiciels                                                                                                   | >                                           |
| Q Rechercher par catégorie de produit                                                                                                    |                        |                                                                                    |                                                                                                    |                                                                            |                                                                                                    |                                                                                                    |                                                                                                    |                                             |
| Étape 1 Cholsir une catégorie<br>(Apparells photo reflex numériques)<br>Étape 2 Cholsir une sous-catégorie ou une gamme<br>Étape 3 Cholsir un produit                                                                                                    | Té<br>ph<br>I'ii<br>pc | éléchargez les fin<br>hoto et autres pe<br>nstallation, cliqu<br>pur certaines mis | rmwares des produits<br>ériphériques). Pour al<br>lez sur "Afficher la pa<br>ses à jour de firmwar                        | s numériques<br>fficher le des<br>ge de télécha<br>re. Les instru          | Nikon (un firmw<br>criptif, les avertis<br>argement".Notez<br>ctions figurent su                     | are étant le microprog<br>sements, ainsi que les<br>qu'un lecteur de carte<br>r la page de télécharg | ramme intégré qui contrôle l<br>s instructions sur le télécharg<br>es ou un autre dispositif peut<br>ement. | es appareils<br>ement et<br>être nécessaire |
| > D1H > D1X<br>> D200 > D2H                                                                                                    |                        |                                                                                    | Titre                                                                                                    |                                                                            | Version                                                                                              | Date de sortie                                                                                       |                                                                                                    |                                             |
| <ul> <li>&gt; D2Hs</li> <li>&gt; D2X</li> <li>&gt; D2Xs</li> <li>&gt; D3</li> <li>&gt; D300</li> <li>&gt; D3000</li> </ul>                                                                                                    |                        | Firmware du D                                                                      | 750                                                                                                    |                                                                            | C:Ver.1.15                                                                                           | 2019/02/21                                                                                           | Afficher la page de télécha                                                                                 | rgement                                     |
| <ul> <li>&gt; D3005</li> <li>&gt; D3100</li> <li>&gt; D3200</li> <li>&gt; D3300</li> <li>&gt; D3400</li> <li>&gt; D3500</li> </ul>                                                                                                    |                        | Données de co                                                                      | ntrôle de la distors                                                                                                    | ion                                                                        | Ver.2.017                                                                                            | 2018/03/01                                                                                           | Afficher la page de télécha                                                                                 | rgement                                     |
| > D35 >> D3X                                                                                                    |                        |                                                                                    |                                                                                                    |                                                                            |                                                                                                    |                                                                                                    |                                                                                                    |                                             |
| > D4 > D40<br>> D40X > D45<br>> D5 > D50                                                                                                    |                        |                                                                                    | Accord de licence                                                                                                    | e de l'utilis                                                              | ateur final                                                                                          |                                                                                                    |                                                                                                    |                                             |
| >       D500       >       D5000         >       D5100       >       D5200         >       D5300       >       D5500         >       D5600       >       D60         >       D600       >       D610         >       D70       >       D700         >       D7000       >       D70s         >       D7100       >       D7200 |                        |                                                                                    | Le présent Accord de lic<br>Nikon Corporation ( « <b>Ni</b><br>inclut le logiciel informa<br>dessus (« <b>LOGICIEL</b> ») | ence (« <b>Accord</b><br>i <b>kon</b> ») énonçan<br>tique (y compris<br>). | <ul> <li>») est un contrat jurid<br/>t les conditions généra<br/>, mais sans s'y limiter,</li> </ul> | lique entre vous (personne p<br>les d'utilisation du logiciel Ni<br>le firmware et le programme      | hysique ou entité unique) et<br>kon rattaché aux présentes qui<br>e informatique) du produit ci-            |                                             |
| <ul> <li>&gt; D750</li> <li>&gt; D80</li> <li>&gt; D800E</li> <li>&gt; D810A</li> <li>&gt; D810</li> <li>&gt; D810A</li> <li>&gt; D850</li> <li>&gt; D90</li> <li>&gt; Df</li> </ul>                                                                                                    |                        |                                                                                    |                                                                                                    |                                                                            | C Acc                                                                                                | repter<br>narger                                                                                     |                                                                                                    |                                             |
|                                                                                                    |                        |                                                                                    |                                                                                                    |                                                                            | F-D750-V<br>(Environ                                                                                 | 115M.dmg                                                                                             |                                                                                                    |                                             |

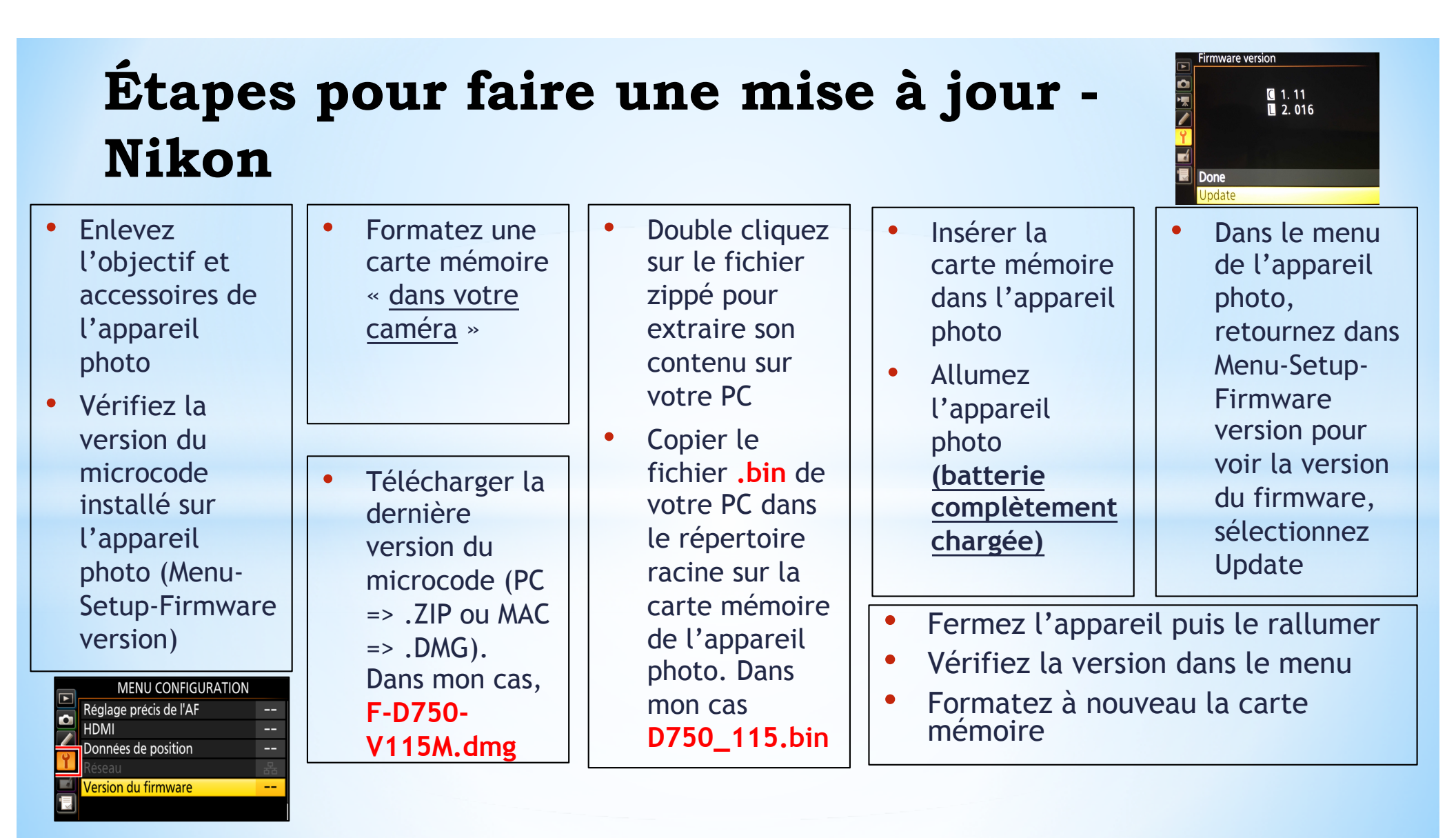

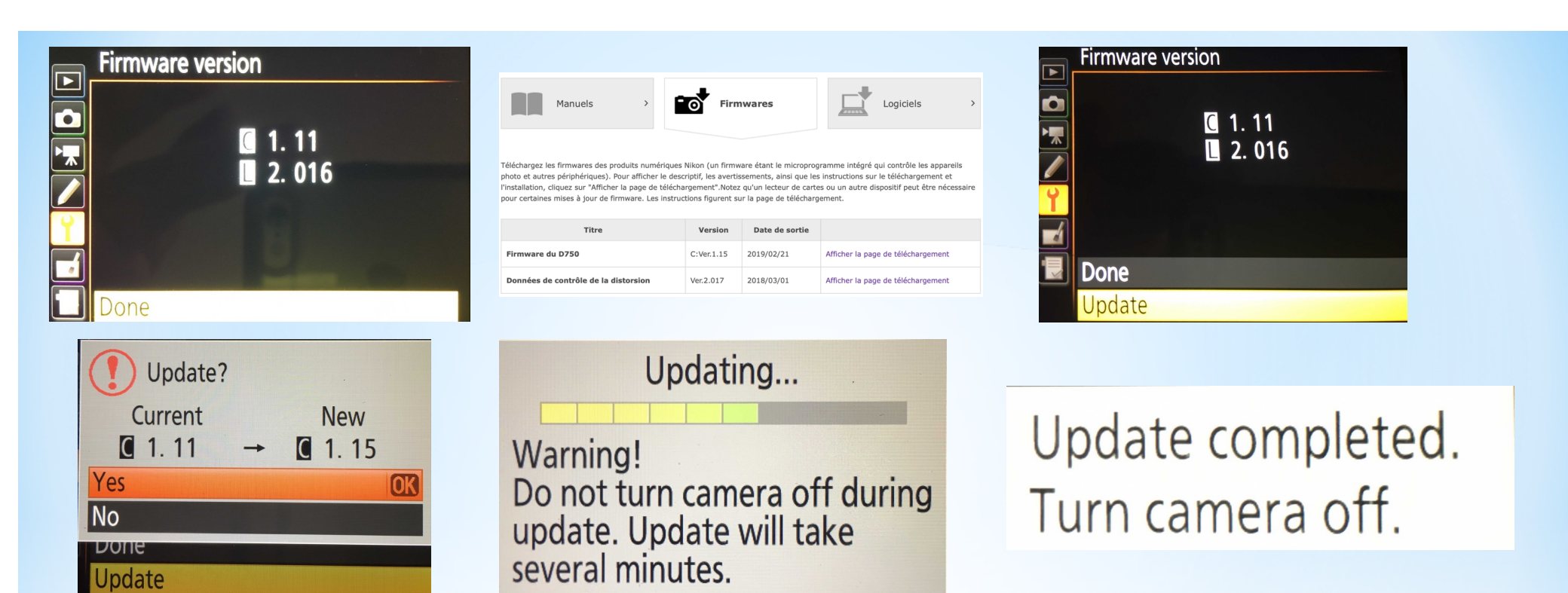

**Firmware version** 

1. 152. 017

►

**•** 

Update the lens data

stored in the camera?

New

→ 2.017

Current

2.016

Yes No

Update

### **Télecharger – Canon (USA)**

### https://www.usa.canon.com/internet/portal/us/home/support?tab=drivers

File Name

| EE IMPOSSIBLE    | EXPLORE | PRODUCTS LEARN SU   | PORT ABOUT SHOP                     | CHOOSE A SEARCH AREA                          |
|------------------|---------|---------------------|-------------------------------------|-----------------------------------------------|
|                  |         |                     |                                     |                                               |
| EOS & R          | ebel D  | igital Cameras      |                                     |                                               |
|                  |         | 0                   |                                     |                                               |
| Cameras          |         |                     |                                     |                                               |
| EOS-1D           |         | EOS 10D             | EOS D30                             | EOS Rebel Tli                                 |
| EOS-1D Mark II   |         | EOS 20D             | EOS D60                             | EOS Rebel T2i                                 |
| EOS-1D Mark II N |         | EOS 20Da            | EOS M EF-M 22mm STM Kit             | EOS Rebel T3                                  |
| EOS-1D Mark III  |         | EOS 30D             | EOS M3 EF-M 18-55mm IS STM          | Kit EOS Rebel T3i Body                        |
| EOS-1D Mark IV   |         | EOS 40D             | EOS M5 EF-M 18-150mm IS STN         | A EOS Rebel T4i                               |
| EOS-1D X         |         | EOS 50D             | EOS M6 EF-M 15-45mm IS STM          | Kit EOS Rebel T5 18-55 IS II Kit              |
| EOS-1D X Mark II |         | EOS 60D             | EOS M6 Video Creator Kit            | EOS Rebel T5i 18-55mm IS STM Len              |
| EOS-1Ds          |         | EOS 60Da            | EOS M10 EF-M 15-45mm IS STN         | / Kit Kit                                     |
| EOS-1Ds Mark II  |         | EOS 70D             | EOS M50 Body                        | EOS Rebel T5i Video Creator Kit               |
| EOS-1Ds Mark III |         | EOS 77D             | EOS M50 EF-M 15-45mm IS ST          | VI Kit EOS Rebel T6 EF-S 18-55mm IS II Kit    |
| EOS 5D           |         | EOS 80D             | EOS M100 EF-M 15-45mm IS ST         | M Kit EOS Rebel T6i                           |
| EOS 5D Mark II   |         | EOS 80D Video Creat | r Kit EOS Digital Rebel             | EOS Rebel T6i EF-S 18-55mm IS STN<br>Lens Kit |
| EOS 5D Mark III  |         |                     | EOS R                               | FOS Rebel T6s FF-S 18-135mm IS                |
| EOS 5D Mark IV   |         |                     | EOS RP                              | STM Lens Kit                                  |
| EOS 5DS          |         |                     | EOS Rebel SL118-55mm IS STM         | Lens EOS Rebel T7 EF-S 18-55mm IS II Kit      |
| EOS 5DS R        |         |                     | Kit                                 | EOS Rebel T7i                                 |
| EOS 6D           |         |                     | EOS Rebel SL2 EF-S 18-55mm I<br>STM | 5 EOS Rebel T7i EF-S 18-55mm IS STM           |
| EOS 6D Mark II   |         |                     |                                     | Lens Kit                                      |
| EOS 7D           |         |                     |                                     | EUS Rebel T7i EF-S 18-135mm IS<br>STM Kit     |
| EOS 7D Mark II   |         |                     |                                     | EOS Rebel T7i Video Creator Kit               |
|                  |         |                     |                                     | EOS Rebel X/XS                                |
|                  |         |                     |                                     | EOS Rebel XS                                  |
|                  |         |                     |                                     | EOS Rebel XSi                                 |
|                  |         |                     |                                     | EOS Digital Rebel XT                          |
|                  |         |                     |                                     | EOS Digital Rebel XTi                         |

#### EOS 6D Drivers & Downloads Manuals FAQs Product Advisories Warranty Specifications What's in the Box Supplies & Accessories Wireless Help Software Development Kit (SDK) Drivers & Downloads macOS Mojave v10.14 (Detec 🕶 Operating System Language English • Software Firmware Utilities Date 🚽 File Size File Narr EOS 6D Firmware Update, Version 1.1.8 [Mac OS X] 11/29/17 21.96 MB SELECT EOS 6D Firmware Update, Version 1.1.8 [Windows] 11/29/17 21.88 MB SELECT Firmwar Date 🚽 File Size ÷. EOS 6D Firmware Update, Version 1.1.8 [Mac OS X] 11/29/17 21.96 MB CLOSE File name Supporting Documents DOWNLOAD eos6d-v118-mac.dmg - Driver/Software Details I have read and agree to the terms of the Disclaimer and wish to continue with the download.

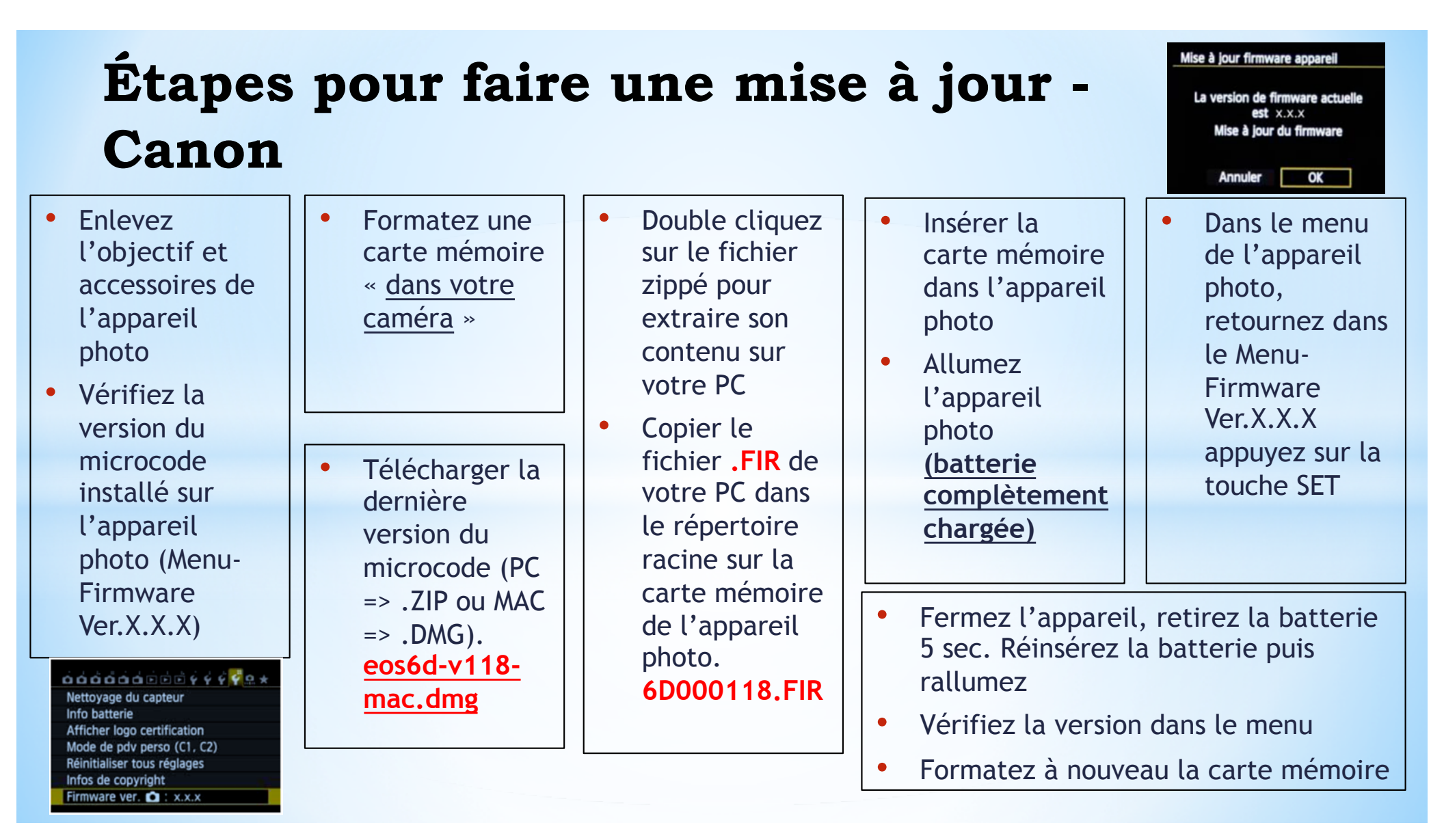

# **Télecharger – Sony**

### https://www.sony.ca/en/electronics/support/cameras-camcorders-digital-

### cameras

| SONY                                                                                                    | Electronics 👻            | PlayStation | Entertainment 👻 | Support ~ |
|----------------------------------------------------------------------------------------------------|--------------------------|-------------|-----------------|-----------|
|                                                                                                    | igital cameras<br>angeal | ble-ler     | ns Came         | ras       |
| Interchangeable                                                                                                    | He▼ Mc                   | del name    | or keywords     |           |
| Where is the second second | he model na              | me located  | on my product   |           |

#### Select your product type

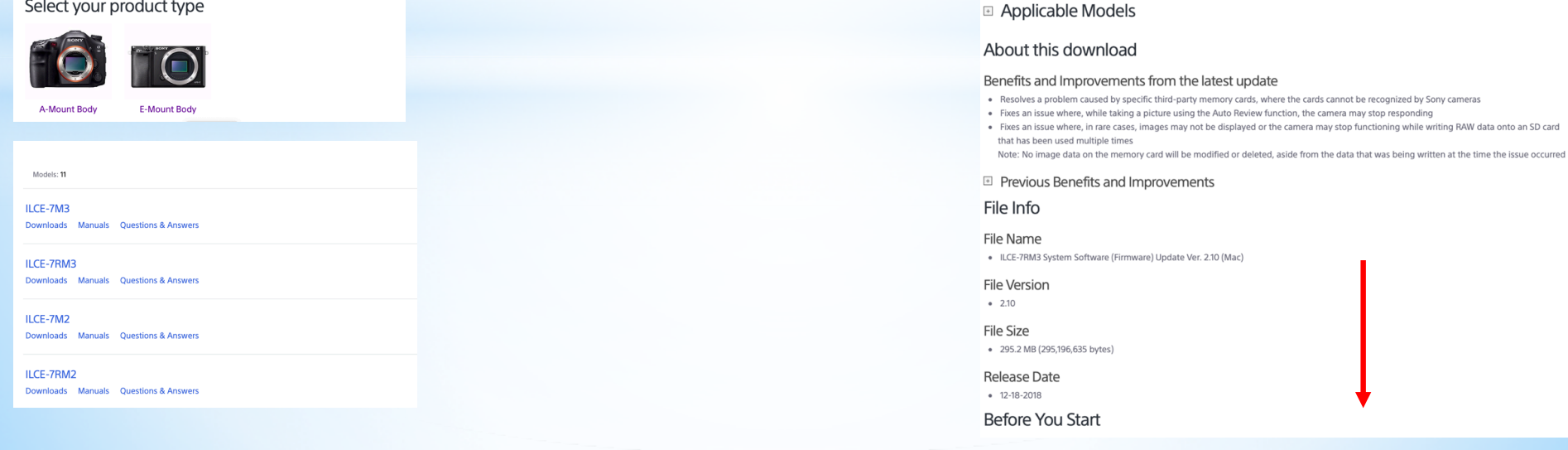

| Downloads                                                         |              |
|-------------------------------------------------------------------|--------------|
| Select Operating System •                                         | Release Date |
| 🐔 ILCE-7RM3 System Software (Firmware) Update Ver. 2.10 (Windows) | 12/17/2018   |
| 🦣 ILCE-7RM3 System Software (Firmware) Update Ver. 2.10 (Mac)     | 12/17/2018   |
| PlayMemories Home                                                 | 02/14/2019   |
| Imaging Edge (Remote/Viewer/Edit)                                 | 01/30/2019   |
| Rev PlayMemories Mobile                                           | 10/15/2018   |

ILCE-7RM3 System Software (Firmware) Update Ver. 2.10 (Mac)

Resolves a problem caused by a specific third-party memory cards, where the cards cannot be recognized by Sony cameras

# Télecharger – Fuji

### http://www.fujifilm.com/support/digital\_cameras/software/

#### Download Software & Firmware

| GEN System                                                                                                    |                                                                                   |
|----------------------------------------------------------------------------------------------------|-----------------------------------------------------------------------------------|
| Camera                                                                                                    | Lens                                                                              |
| Interchangeable Lens Camera                                                                                                    | Single Focal Length Lens / Zoom Lens                                              |
| X System                                                                                                    |                                                                                   |
| Camera                                                                                                    | Lens                                                                              |
| Interchangeable Lens Camera                                                                                                    | Single Focal Length Lens                                                          |
|                                                                                                    |                                                                                   |
| X Compact Camera                                                                                                    | Zoom Lens                                                                         |
| ▶ X Compact Camera                                                                                                    | <ul> <li>Zoom Lens</li> <li>Cine Lens</li> </ul>                                  |
| • X Compact Camera<br>FinePix Series                                                                                                    | + Zoom Lens<br>+ Cine Lens                                                        |
| • X Compact Camera<br>FinePix Series<br>Compact Camera                                                                                                    | ⊶Zoom Lens<br>→ Cine Lens<br>High Zoom Camera                                     |
| • X Compact Camera<br>FinePix Series<br>Compact Camera<br>• A / AV / AX Series                                                                                                    | Com Lens     Cine Lens     High Zoom Camera     Hish / S / SL / S Pro Series      |
| X Compact Camera FinePix Series Compact Camera A/AV/AX Series F Series V/AV/IZ Series                                                                                                    | • Zoom Lens     • Cine Lens     High Zoom Camera     • HS / S / SL / S Pro Series |
|                                                                                                    | • Zoom Lens     • Cine Lens     High Zoom Camera     HS / S / SL / S Pro Series   |
|                                                                                                    | High Zoom Camera     Hish / S / SL / S Pro Series                                 |
| <ul> <li>X Compact Camera</li> <li>FinePix Series</li> <li>Compact Camera</li> <li>A / AV / AX Series</li> <li>F Series</li> <li>J / VJ JX / JZ Series</li> <li>2 Series</li> <li>Other Series</li> <li>Tough Camera</li> </ul> | • Zoom Lens     • Cine Lens     High Zoom Camera     HIS / S / SL / S Pro Series  |

Viewer Software
 Application Software

RAW FILE CONVERTER
 LUT for F-Log

### FUJ:FILM Global

Home Innovation Products Support News Sustainability About Us

Digital Camera Firmware : Interchangeable Camera Body / Lens

Interchangeable Lens Camera Body / Interchangeable Lens Firmware Compatibility Table

In this Support website, firmware update is provided for improvement of operability and performance of interchangeable lens camera body and compatibility with interchangeable lenses. Please use your cameras and lenses with the latest version of firmware.

\* The combination of interchangeable lens camera body and interchangeable lens with the latest version will provide compatibility. If either of firmware is not the latest version, compatibility will not be provided.
\* Please refer to the "Firmware version checking procedure" below to check the firmware version.

#### List of Firmware for Interchangeable Lens Camera Body

| Model Name | Latest<br>Version | Description                                                                                                    | Link                                           | Updated<br>Date    |
|------------|-------------------|----------------------------------------------------------------------------------------------------|------------------------------------------------|--------------------|
| X-A1       | Ver.1.50          | <ul> <li>Addition of compatibility with<br/>"XF80mmF2.8 R LM OIS WR<br/>Macro"</li> </ul>                                                     | <ul> <li>Firmware</li> <li>Download</li> </ul> | Nov 21 2017        |
| X-A2       | Ver.1.30          | <ul> <li>Addition of compatibility with<br/>"XF80mmF2.8 R LM OIS WR<br/>Macro"</li> </ul>                                                     | <ul> <li>Firmware</li> <li>Download</li> </ul> | Nov 21 2017        |
| X-A3       | Ver.2.21          | Change of initial ISO setting     Fix of INTERVAL TIMER     SHOOTING                                                                          | <ul> <li>Firmware</li> <li>Download</li> </ul> | Jun 28 2018        |
| X-A5       | Ver.2.00          | <ul> <li>NEW "Bright Mode" added</li> <li>5 step adjustment available for<br/>"Portrait Enhancer"</li> <li>Mode NEW "Night+" added</li> </ul> | <ul> <li>Firmware<br/>Download</li> </ul>      | New<br>Feb 14 2019 |
| X-A10      | Ver.2.20          | <ul> <li>Addition of compatibility with "XC15-<br/>45mmF3.5-5.6 OIS PZ lens"</li> <li>Support for "Instax SHARE SP-3"</li> </ul>              | <ul> <li>Firmware</li> <li>Download</li> </ul> | Feb 28 2018        |
| X-A20      | Ver.1.11          | <ul> <li>Change of initial ISO setting</li> <li>Fix of INTERVAL TIMER<br/>SHOOTING</li> </ul>                                                 | <ul> <li>Firmware</li> <li>Download</li> </ul> | Jun 28 2018        |

### X-T3 Camera Body Firmware Update Ver.2.10

Please read the followings and update the firmware.

Notes

Please read this update after refreshing this page.
 In case of Wardows (Internet Explorer / FireFox / Google Chrome), hold down the "Control" key and "F5" key.
 In case of Mac (Stafar / Google Chrome), hold down the "Contmand" key and "F4" key.
 In case of Mac (CireFox), hold down the "Command", "Shift" and "F4" keys at same time.
 The firmware upgrade is not required if its version is 2.10.
 Pleate to "2) Firmware version checking procedure on the "Detail of firmware update steps" below to check the firmware version.
 Detail of firmware and lens with the latest version you may not enjoy their full performance.)
 Camera Body / Lens Firmware Compatibility Table

The firmware of a camera paired with a smartphone can be updated via the smartphone and a tablet.
 The method of firmware update via a smartphone C\*

- Settings you have changed can be saved by FUJIFILM X Acquire and so on We would recommend you save the settings if you have changed them from default ones. For detail, visit the FAQ website. • FAQ =• FAQ =•

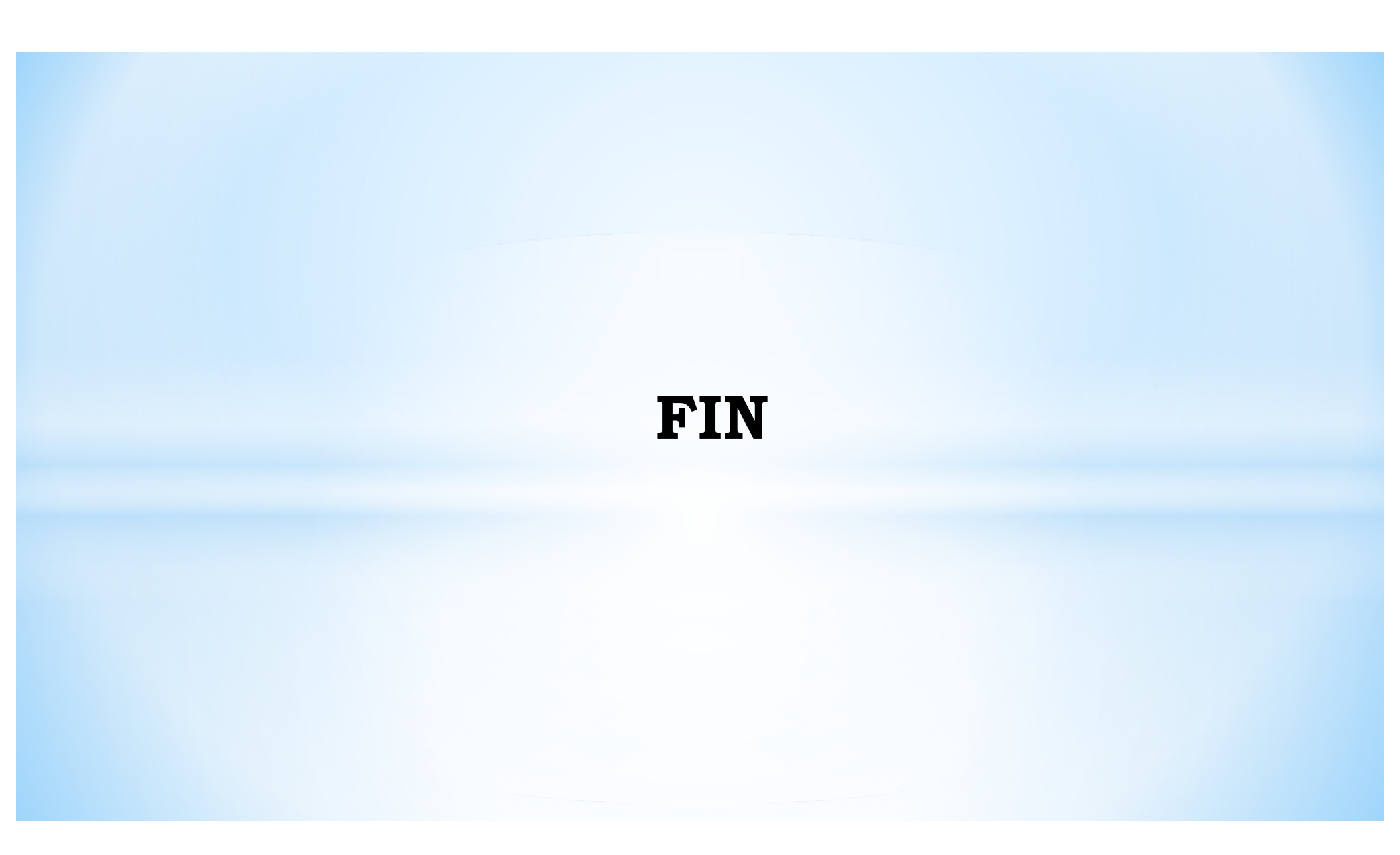